# **WEBFORMULIEREN** *Gebruikershandleiding*

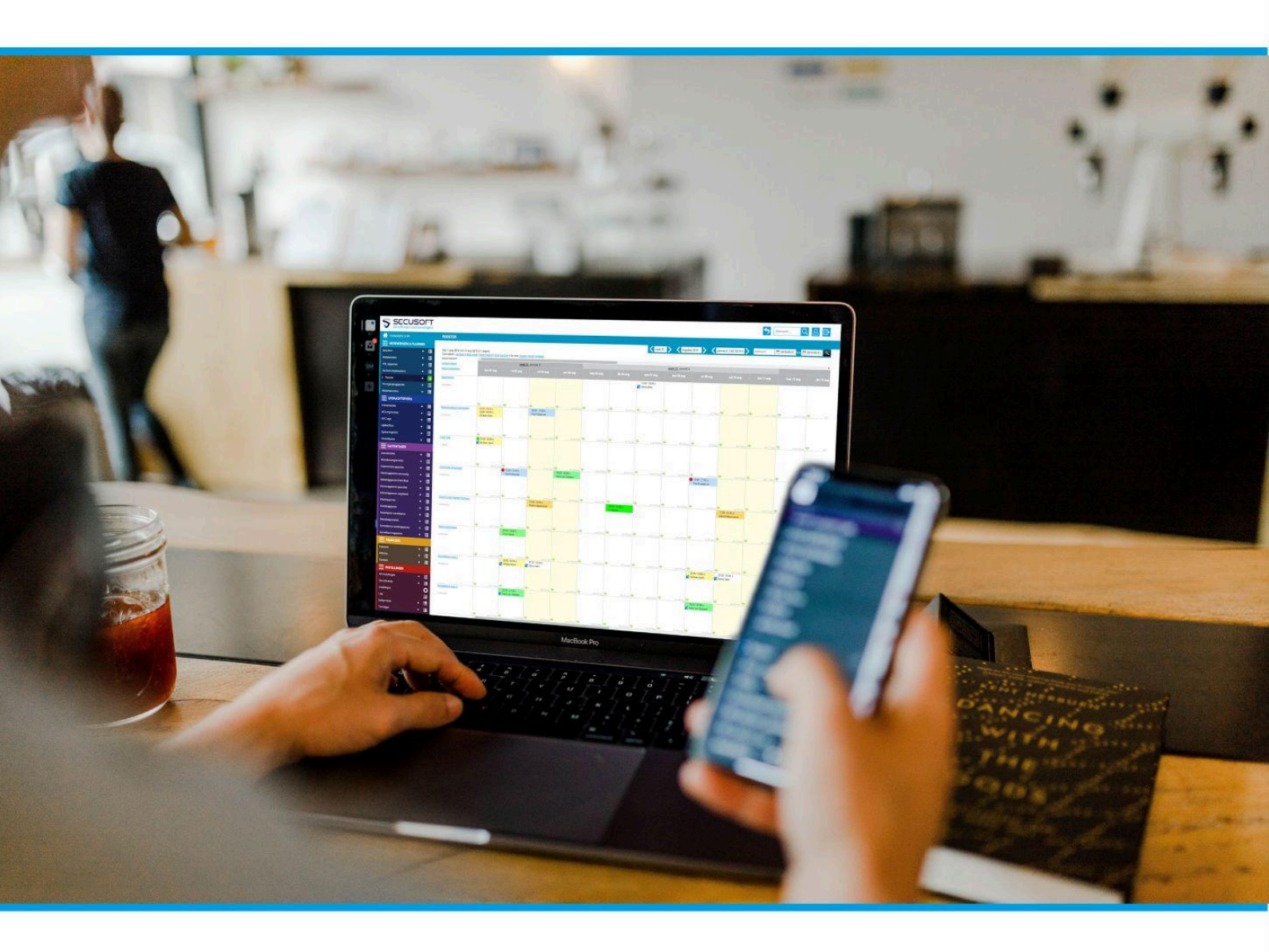

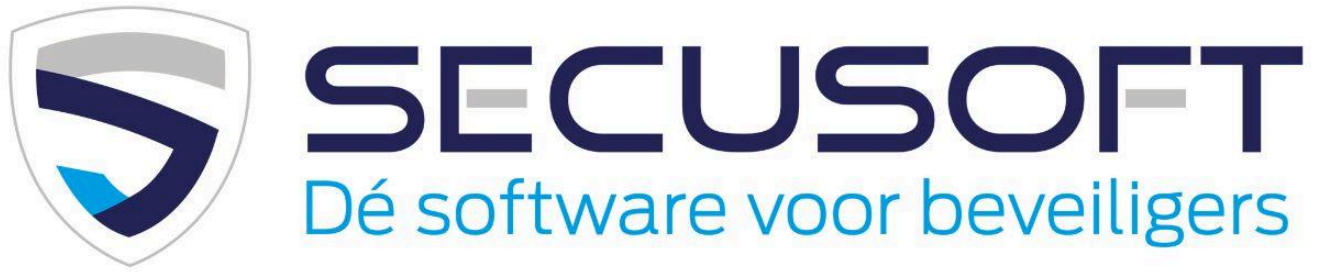

In deze handleiding lopen we het aanmaken, verzenden en het bekijken van ingevulde webformulieren stap voor stap met je door.

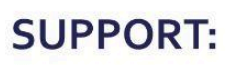

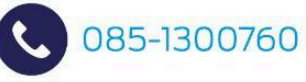

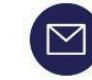

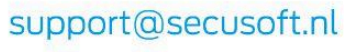

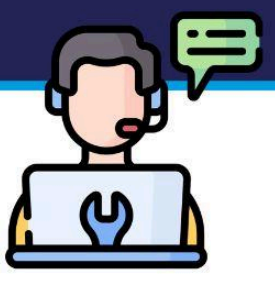

## Handleiding Webformulieren | SECUSOFT

In deze handleiding laten we zien hoe je middels de module 'Webformulieren' om een leesbevestiging vraagt, bijvoorbeeld aan medewerkers ter bevestiging van het lezen van het personeelshandboek.

### 1. Invulvelden aanmaken

Klik in het rode deel van het menu bij 'webformulieren velden' op het plusteken om nieuwe velden toe te voegen. Maak 2 velden aan, de eerste is een tekstveld getiteld 'Naam':

| Aan/actief:            | Ja        | \$      |
|------------------------|-----------|---------|
| Type veld:             | Tekstveld | \$      |
| Verplicht veld:        | Ja        | \$      |
| Naam veld: 🍥           | Naam      |         |
| InputName: 🍘           | naam      |         |
| Placeholder: 🕘         | Jouw naam |         |
| Toon scheidingslijn: 🔘 | Nee       | \$      |
| Toon in overzicht: @   | Ja        | \$      |
|                        |           | OPSLAAN |

#### Klik op opslaan.

Maak nog een invulveld aan met als type 'Radio button' en noem deze 'Personeelshandboek gelezen'. De select options worden 'Ja' en 'Nee'.

| Aan/actief:       | Ja                         | \$      | ; |
|-------------------|----------------------------|---------|---|
| Type veld:        | Radio button               |         | ; |
| Verplicht veld:   | Ja                         |         | ; |
| Naam veld: 🥥      | Personeelshandboek gelezen |         |   |
| InputName: 🕜      | personeelshandboekge       |         |   |
| Select options: 🔘 | Ja                         | Nee     |   |
|                   | Keitze 3                   | Крітр 1 |   |

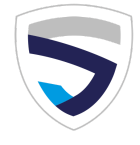

### 2. Webformulier aanmaken

Nu klik je in het rode deel van het menu op het plusteken naast 'Webformulieren'.

| > Webformulieren         | + | ≣ |
|--------------------------|---|---|
| Webformulieren ingevuld  |   |   |
| Webformulieren velden    | + | ≣ |
| Webformulieren verzenden | + |   |
|                          |   |   |

Geef het formulier een titel, bijvoorbeeld '**Leesbevestiging personeelshandboek'**. Kies de optie 'Alleen in te vullen door alle ingelogde medewerkers' of 'In te vullen door personen die een unieke link hebben ontvangen'.

Schrijf een inleidende tekst, bijvoorbeeld Beste collega,

> Het is belangrijk dat je het personeelshandboek leest, deze vind je in het lichtblauwe deel van het menu onder 'Medewerkers & planning'. Wanneer je dit hebt gedaan, gelieve de optie 'Personeelshandboek gelezen' in dit formulier op Ja te zetten en het formulier te versturen.

Bedankt voor je medewerking.

#### De invulvelden toevoegen

Selecteer vervolgens de velden die je hebt aangemaakt ('Naam' en 'Personeelshandboek gelezen') en vul in op welk e-mailadres jij de ingevulde formulieren wilt ontvangen.

Naam 🗘 Perso

Personeelshandboek gelezen

Geef aan of opvolging gewenst is, en sla op.

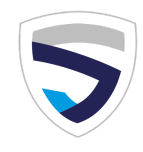

\$

### 3. Webformulier verzenden

Klik in het rode deel van het menu op het plusteken naast 'Webformulieren verzenden' en selecteer het juiste webformulier. Pas indien gewenst de tekst in het veld 'Inhoud e-mail' aan of laat de vooraf ingevulde tekst staan.

Kies eventueel een bepaalde vooraf ingestelde mailgroep, of vink betreffende ontvangers aan. Klik op 'Opslaan' om het webformulier te verzenden.

In het overzicht bij 'Webformulieren ingevuld' kun je vervolgens zien wie het formulier heeft ingevuld. Ook krijg je van elk ingevulde formulier een bevestiging per e-mail.

| > Webformulieren ingevuld |    |
|---------------------------|----|
|                           | := |

Wanneer je hebt aangegeven dat opvolging gewenst is, kun je vanuit het overzicht een vervolgactie en/of opvolgdatum invullen.

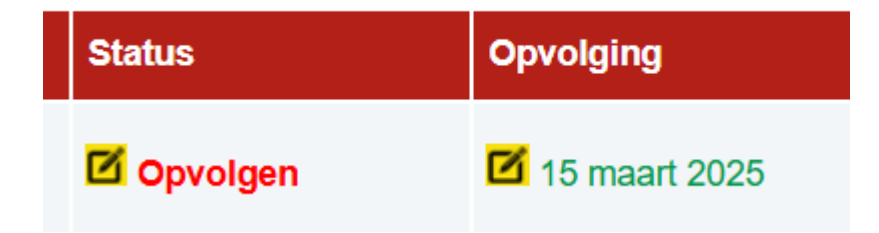

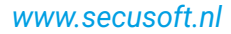

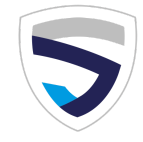

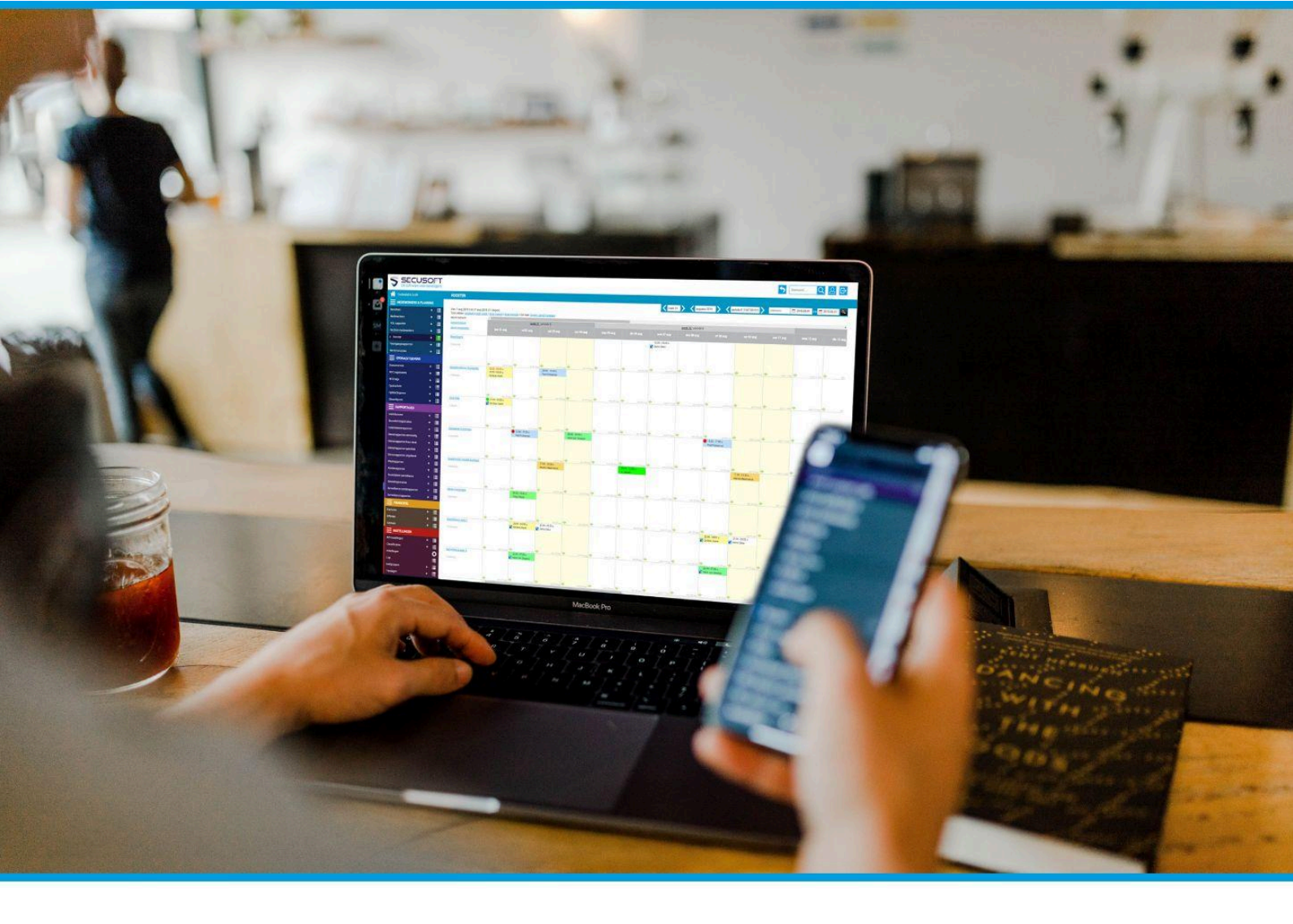

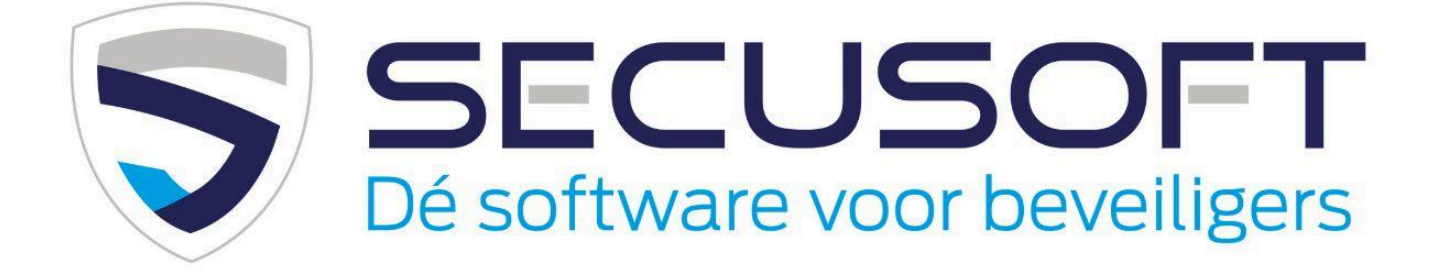

Secusoft B.V. | Hoofdstraat 241 | 9686 PC Beerta | Telefoon: 085-1300760 E-mail: support@secusoft.nl | WhatsApp: 06-45466932

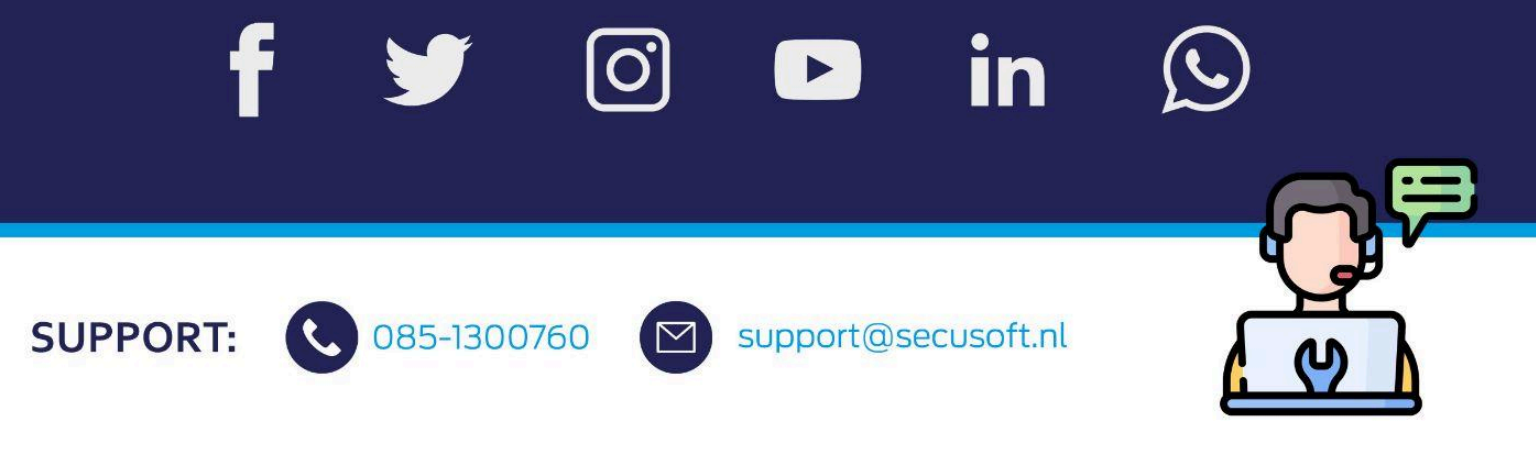